## 2023年度 夏期短期海外プログラム 説明会

フィリピン・セブ島 21日間コース

## 本日の説明内容

- 0. セブ島の学校、授業、滞在先について
- 1. お申込み=RyuGOの出願登録について【5/31(水)】
- 2. お申込み金・誓約書類について【6/9(金)】
- 3. お申込書の記入⇒RyuGOアップロード【6/16(金)】
- 4. パスポートの取得について 新規申請:6/6(金)までに。受領は6/16(金)までに。
- 5. 新型コロナワクチン接種証明書について【6/16(金)】
- 6. 全体スケジュール

## 0.学校、授業、滞在先について

こちらのQRコードから、 現地の語学学校や授業について、 滞在先の学生寮についての動画 や写真を見ていただけます。 是非アクセスしてみてください!

下記に同じものを貼り付けます。

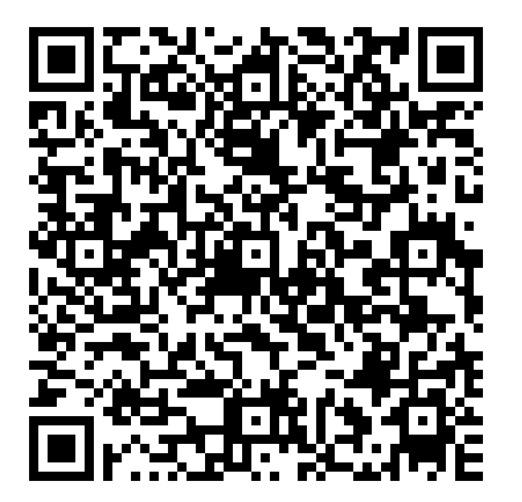

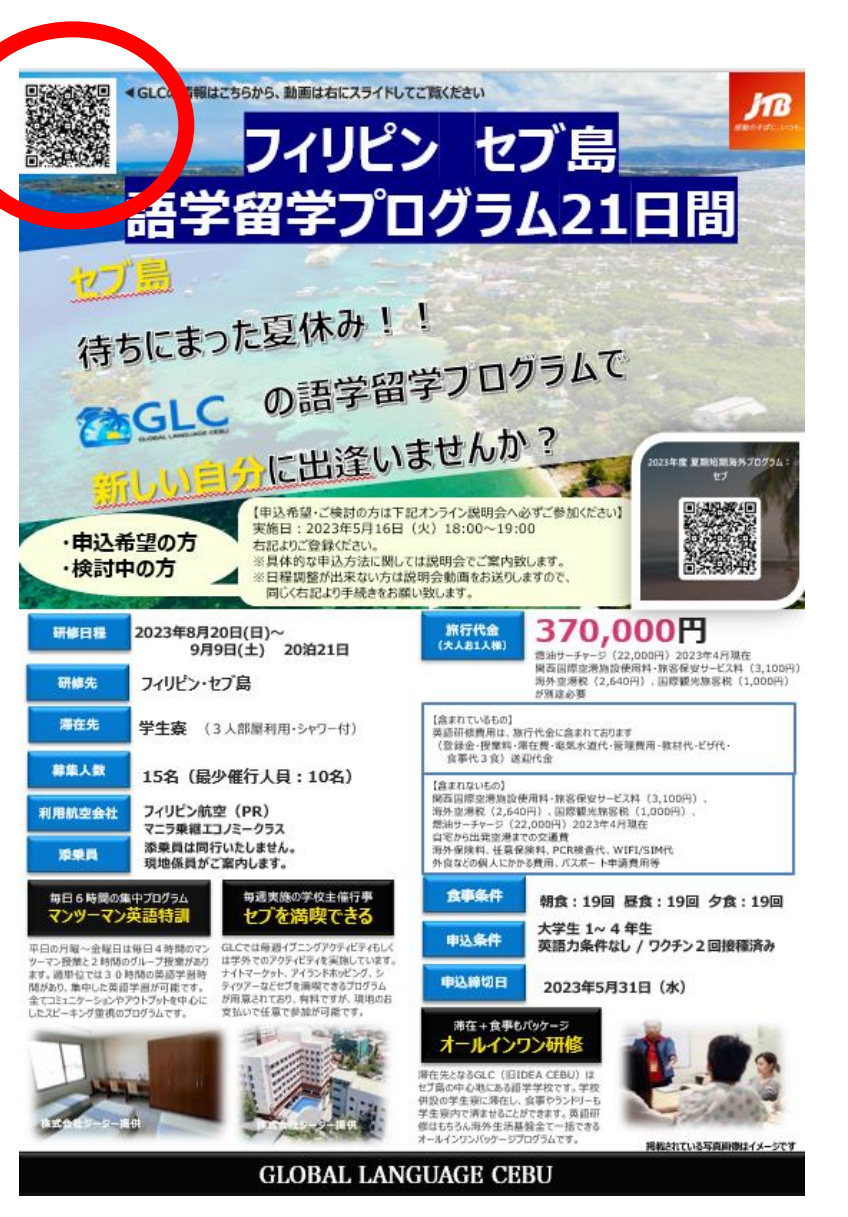

## <u>1. お申込み=RyuGOの出願登録について</u>

## 【5月31日(水)まで】 ※マニュアル参照

#### 1. プロフィール登録

- ◆連絡先情報…メールアドレスはハルカメールとPCメール(携帯メール アドレス以外のもの)をご登録ください。
- ◆パスポート情報…これから取得の方は取得でき次第記入!
- ◆保護者情報
- ◆提出物⇒パスポートの顔写真のページのコピー

※新規で申請の方はパスポートの受領日をRyuGOのメッセージで連絡ください。 ※プロフィール情報(引っ越し、スマホの変更など)が変わった場合は、 必ずメッセージ機能でお知らせください。 ※RyuGOはすぐに見れるようスマホ、PC両方でホーム画面登録/お気に入り登録を。

#### 2. 出願登録

<u>RyuGOでの【出願登録】</u>を確認した時点で、お申込みをしたとみなします。 こちらで情報をチェックし、<u>【合格】ステータス</u>に変わったら申込完了となります。

## 2.お申込金のお支払い+誓約書提出について

【支払い期日】6月9日(金) 【提出期限】6月9日(金)

◆金額:80,000円

◆JTBからメールが届きます。 期日までに、お支払方法を選択いただき、お支払いください。 ※コンビニ払い、クレジットカード払いのどちらかを選べます。

※RyuGOの登録が完了していないとメールが送られません。

◆誓約書・既往症に関する質問書 <u>→国際連携企画課へ6月9日までに提出をしてください。</u>

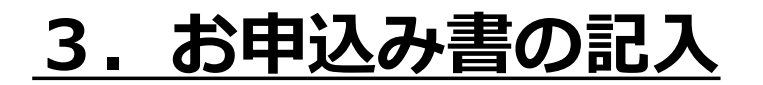

## 【提出期日】6月16日(金) RyuGOにて

◆RyuGOよりタスクとして発信されます。

⇒印刷し、ボールペンにて記入 記入後は写メにてデータをアップロードしてください。

## 4. パスポート有効期限の確認・新規申請 【提出期日】6月16日(金)※間に合わない場合は要連絡!

#### パスポートをお持ちの方:2024年2月21日以降に切れるパスポートが必要です。

#### ◆ 有効期限に関するご注意◆

現地入院など不測の事態に備え、有効期限が間際の方は、パスポートの更新をお願いいたします。

#### ◆ パスポート申請のご案内◆

有効なパスポートをお持ちでない方や、パスポートの更新をされる方は、住民登録のある都道府 県の旅券事務所(パスポートセンター)にてパスポート申請をお願いします。パスポートの申請 後、受領までに7日~10日必要です。特に、新規で申請される方は申請時に【戸籍謄本】の取 り寄せが必要となり、お時間がかかります。期限に間に合うよう、すぐに手続きを開始してくだ さい。申請方法はこちらのQRコードを読み取っていただくか、 【パスポート申請】と検索いただき、外務省のホームページをご確認ください。 ※RYUGOにご登録の英語氏名にて申請ください!申請時に不可と言われた場合は、 すぐにお知らせください。

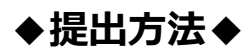

受領でき次第、RyuGOへ情報入力と、パスポートの顔写真ページの写真を取りアップロード

※申請中の方は、受領予定日をお知らせください。

#### ◆外国籍の学生様へ◆

日本以外の国籍を有する学生様は、国籍によって入国査証(ビザ)や日本への再入国許可が必要です。 必要な手続きや代金について別途ご案内申し上げますので、<u>急ぎ【JTB大阪教育事業部】までご連絡ください。</u> 査証(ビザ)申請~受領までに、2~3か月要することもございますのでご注意ください。 JTB大阪教育事業部:06-6260-0293 担当:横店、加藤(のりこ) 営業時間:平日9:30~17:30

## <u>5.新型コロナワクチン接種証明書の取得:6/16(金)</u>

#### ※フィリピン入国に必要なワクチン接種について

現在フィリピンへ入国のためには、2回のワクチン接種と2回目のワクチン接種後、14日以上経 過していることが必須となっています。

そのため必ず2回以上接種したワクチン接種証明書(ワクチンパスポート)を取得してください。

#### 取得方法

◆マイナンバーカードをお持ちの方:アプリより簡単に取得可能です。⇒⇒⇒

- ◆マイナンバーカードをお持ちでない方: お住まいの自治体にて申請が必要となり、時間を要します。 詳しくは、「ワクチン接種証明書 ○○市」等検索いただき、申請方法をご確認ください。
- ◆ワクチン接種証明書は「海外用」のものを取得ください。 ※申請にはパスポートが必要となります。パスポート取得後に申請ください。
- ◆アプリや、自治体にて取得された紙のワクチン接種証明書は渡航時に必要となります。 紛失にはくれぐれもご注意ください。 また出発時には持参できるよう大切に保管しておいてください。

#### ◆提出方法◆

スマホのアプリ画面、もしくは書面を撮影したものを、6月16日までにRyuGOにて アップロードしてください。

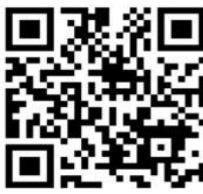

## <u>6.ご出発までのスケジュール</u>

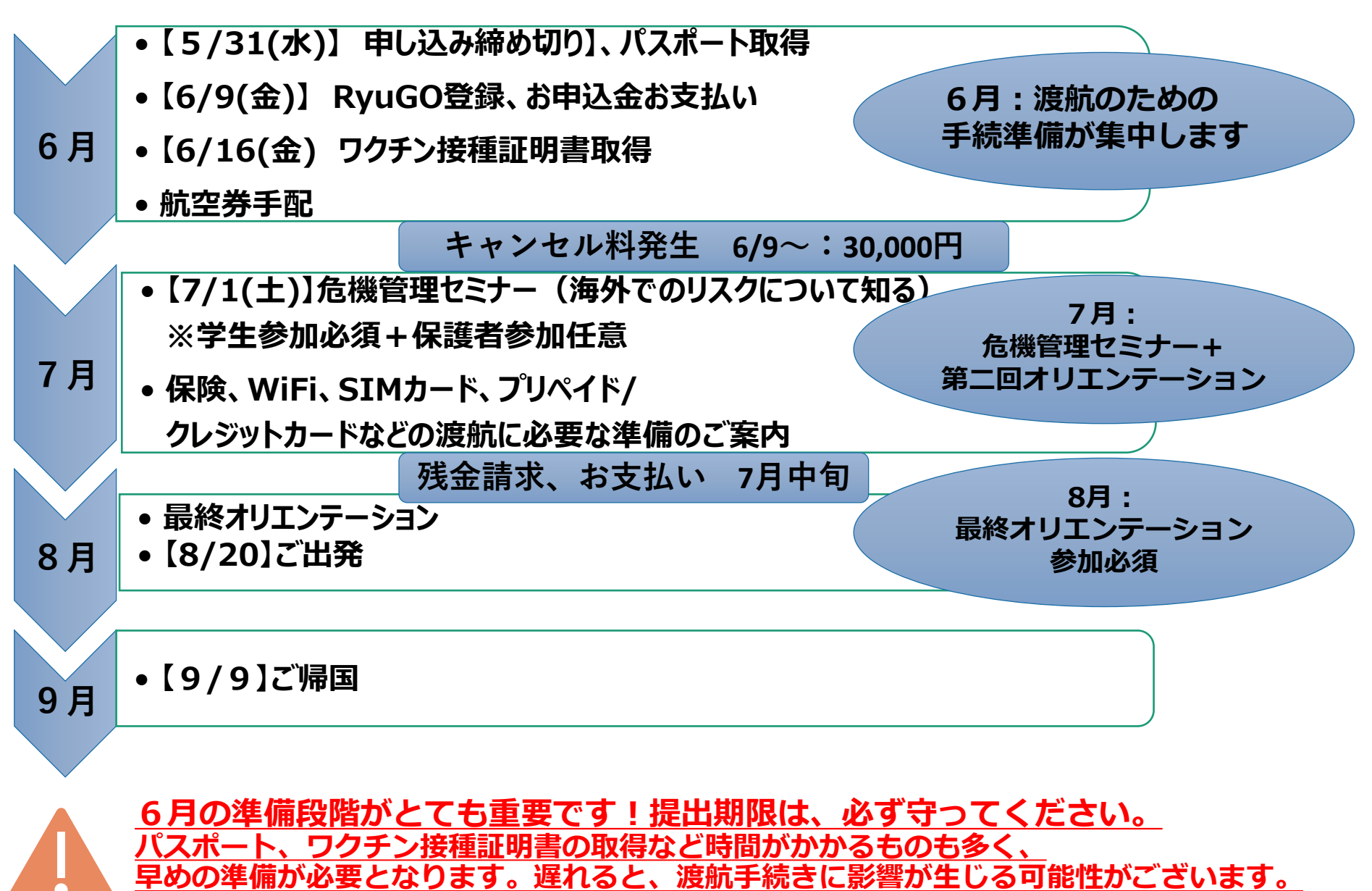

## 本日のまとめ

## ◆お申込み期限⇒5/31(水)までにRyuGO登録

◆パスポート新規申請⇒すぐ初めてください。 ※申請期日:6/6(金)までに。 受取期日:6/16(金)

◆申込金の支払い・誓約書提出⇒6/6(金) ※RyuGOでお申込みを確認できた方から案内を⊠します

!! 6/9(金)~キャンセル料が発生します!!

◆お申込書記入⇒6/16(金) ※RyuGO登録が確認できたら【タスク】で送信します 情報に不備があると【タスク】をお送りできないため、 もれなく登録をお願いします。

◆ワクチン接種証明書アップロード⇒6/16(金) ※【タスク】をお送りします。

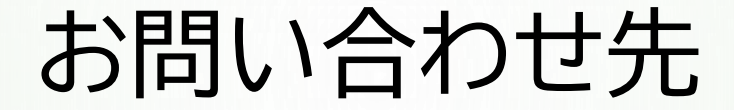

≪旅行企画・実施≫ JTB大阪教育事業部 TEL:06-6260-0293 担当:横店(よこみせ)、加藤のりこ

《単位認定、奨学金》
 追手門学院大学 国際連携企画課
 TEL:072-697-8158
 担当:郷田(ごうだ)

※電話番号の登録、RYUGOのお気に入り登録ください

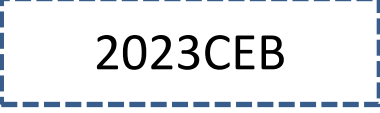

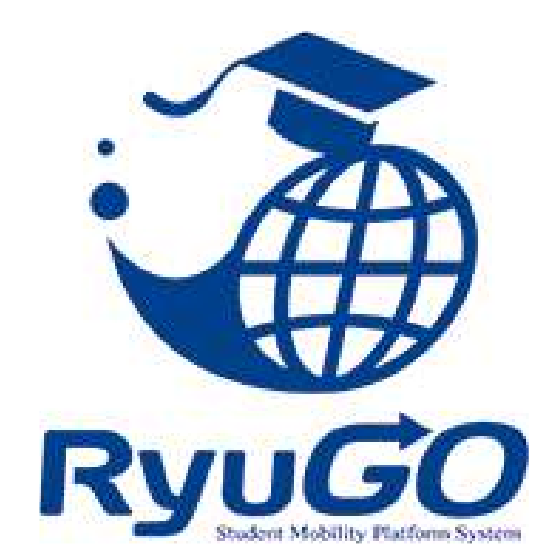

## RyuGO 留学業務総合サポートシステム ユーザーマニュアル 追手門学院大学

パソコン・スマートフォンでの利用が可能です。 以下環境でのご利用を推奨しております。

※ご利用される端末の設定、一部のブラウザ、アプリケーションでは正常に表示されない、 または意図しない表示となることがあります。

#### PC

OS: Windows10 ブラウザ: Google Chrome(最新版)、Firefox(最新版) ※Internet Explorerは使用しないでください。

#### モバイル

OS: iPhone(iOS)10.3.2以上 ブラウザ: safari(最新版) OS: Android 7.1.2以上 ブラウザ: GoogleChrome(最新版)

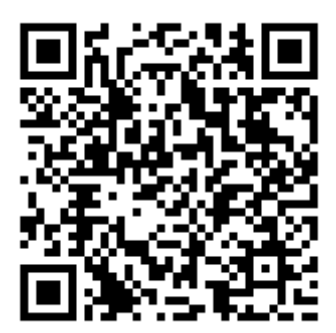

# STEP1. Gmailの作成

◆GmailはGoogleが提供する無料の メールサービスです。

◆現地大学とのやり取り、また次頁で ご説明する留学渡航サポートシステム 【RyuGO】への登録時に利用します。

◆アカウント名はローマ字にて登録し てください。

◆今後、このメールの受信ボックスは 必ずご確認ください。 Gmailアプリをダウンロード しておくと便利です。

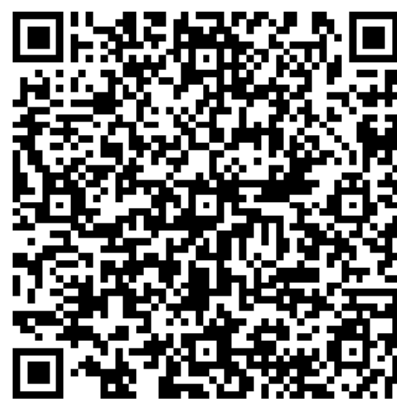

## STEP 2. RyuGOのアカウント登録

渡航手続きについては【RyuGO】を利用します。 Gmailアドレスにて登録ください。

書類の提出、メッセージなどのやり取りを行い ます。

登録したGmailアドレスに通知メッセージが届 くので、<u>メールの受信ボックスを必ず確認をお</u> <u>願いします。</u>

★すぐに確認ができるよう、 右記のページをスマホの ホーム画面(もしくはお気に入り) に登録してください。

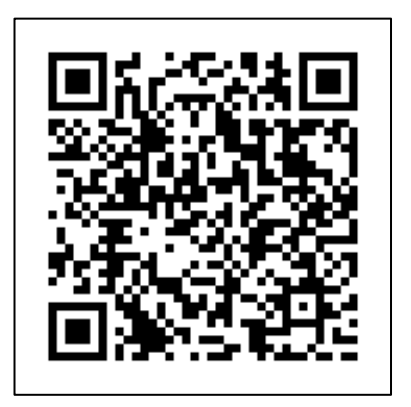

★登録情報に不備がある場合は、こちらから お電話にてお知らせすることがございます。

①国際連携企画課(総持寺キャンパス2F): 072-697-8162

②JTB大阪教育事業部:06-6260-0293

こちらの電話番号をスマホに登録いただき、 電話があったら必ず出るようお願いします。 出られない場合は、折り返しお電話下さい。

#### はじめに

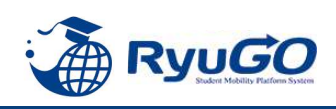

| 目次 | 内容           | ページ   |
|----|--------------|-------|
|    | ユーザー登録       | 2     |
|    | ログインおよびホーム画面 | 3     |
|    | プロフィール設定     | 4     |
|    | 留学プログラム一覧/検索 | 5     |
|    | 出願登録         | 6     |
|    | 出願プログラム確認    | 7     |
|    | 留学準備         | 8~9   |
|    | コミュニケーション機能  | 10~11 |
|    | パスワード変更手続き   | 12    |
|    | お問い合わせ先      | 13    |

#### 今後の利用イメージ

|                                                                                                    | ユーザー登録<br>プロフィール設定<br>(p.4、6) | 出願登録<br>(p.8~) | 留学準備<br>タスク機能<br>(p.10~) | コミュニケーション機能<br>(p.12) |
|----------------------------------------------------------------------------------------------------|-------------------------------|----------------|--------------------------|-----------------------|
| <ul> <li>STEP 1</li> <li>・Gmail作成</li> <li>・ユーザー登録</li> <li>・プロフィール設定</li> <li>・出願登録<br/>(パスポートデータ等登録)</li> </ul> |                               |                |                          |                       |
| STEP 2<br>・ワクチン接種証明書の提出<br>・上乗せ保険(任意保険)申込み                                                                        |                               |                |                          |                       |
| STEP3<br>・ご出発の最終のご案内確認                                                                                            |                               |                |                          | •                     |

※出願登録、データのアップロードの期限は必ず厳守してください。 遅れる場合は必ずJTBまでご一報ください。 JTB大阪教育事業部 営業5課 担当:横店(よこみせ)・加藤のりこ 電話:06-6260-0293

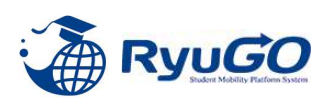

① 下記URLの「RyuGO」追手門学院大学専用ページに アクセスしてください。 スマートフォンサイトは こちらの二次元コードからも アクセスできます。

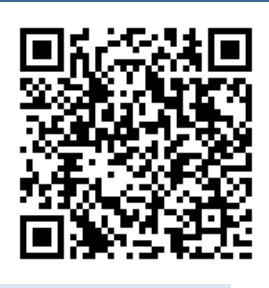

追手門学院大学 留学業務総合サポートシステム(RyoGO)

https://www.ryu-go.com/area/p/octf5oftdo4tcsft9/kk5y7I/login.html?univId=OGRhsRHrNLc7

- ログイン画面が表示されますので
   ユーザー登録していない方はこちら
  - をクリックしてください。

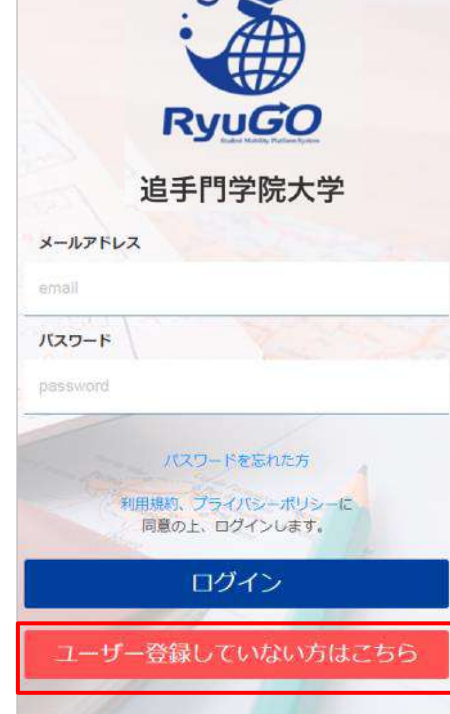

- ③ ユーザーの新規登録画面が 表示されます。
- ④ 名前、学部、Gメールアドレス、など必須事項を入力し、 パスワードを設定してください。
   メールアドレスは半角小文字で入力してください。
   ※半角の英字、数字、記号(.-& @ \* / ?!+\_)を 組み合わせた10文字以上のパスワードにしてください。
- ⑤利用規約、プライバシーポリシーに関する同意についての チェックを入れてください。
   ※必ず利用規約とプライバシーポリシーはリンクをクリックして 内容を一読してください。
- ⑥ 必須項目を全て入力し、新規登録ボタンをクリックしてください。
- ⑦ ④で入力したメールアドレスに、 RyuGO ユーザー登録から仮登録完了のメールが届きます。
- ⑧ メールに届いた本登録用のURLをクリックすると ユーザーの本登録が完了します。

| RyuGO                                                                                                    |
|----------------------------------------------------------------------------------------------------|
| 追手門学院大学                                                                                                    |
| 必須事項に入力し、同意にチェックの上、<br>「新規登録」ボタンを押してください。                                                                                                    |
|                                                                                                    |
| 姓 222                                                                                                    |
| <b>A</b> 101                                                                                                    |
| 名                                                                                                    |
| ミドルネーム                                                                                                    |
| ミドルネーム                                                                                                    |
| 学部 2013                                                                                                    |
| 選択してください 🗸                                                                                                    |
| メールアドレス 100                                                                                                    |
| sample@ryu-go.com                                                                                                    |
| ※大学指定のメールアドレスを入力してください。(指定がない場合は、大<br>学連続用メールアドレスを入力してください。)<br>※docomo、au、softbankなど各キャリアのセキュリティ設定や、ご利用者<br>販び送尽メール対策の設定(ドメイン接定要価など)されている場合、メー<br>レが正しく届かないことがございます。「@ryu-go.com」のドメインよりメ<br>ール受信できるよう設定してください。 |
| バスワード 201                                                                                                    |
| 7147-5                                                                                                    |
| ハスワード時に設用<br>※パスワードは、半角美数学記号8文字以上(英字数字は必ず含む)で入力し<br>てください。                                                                                                    |
|                                                                                                    |
| 必須項目が未入力です                                                                                                    |
| すでに登録済みの方はこちら                                                                                                    |

### ログインおよびホーム画面

①パソコンもしくはスマートフォンを準備し、 「RvuGO」追手門学院大学専用ページにアクセスしてください。

追手門学院大学 留学業務総合サポートシステム (RyoGO) https://www.ryu-go.com/area/p/octf5oftdo4tcsft9/kk5y7I/login.html?univId=OGRhsRHrNLc7

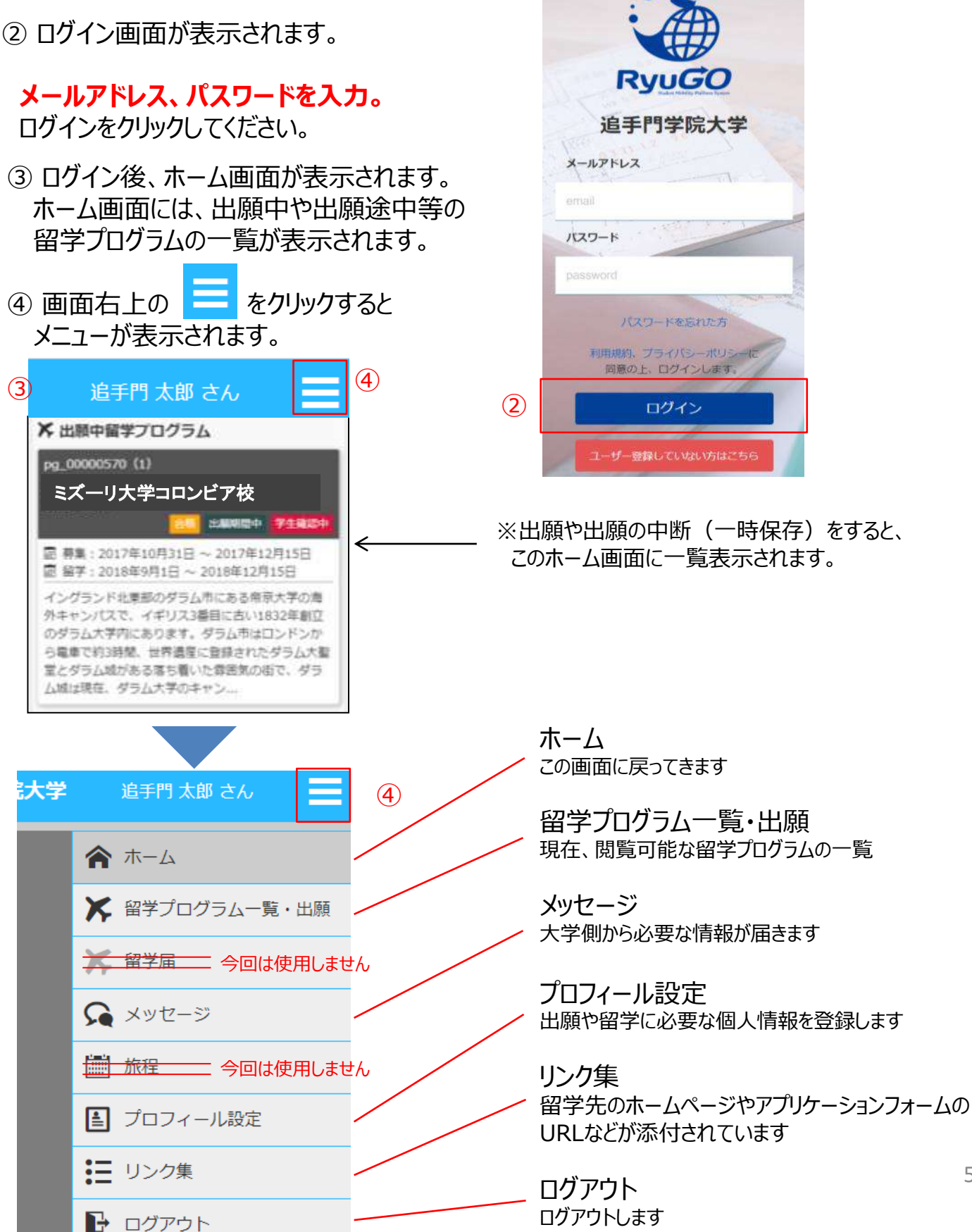

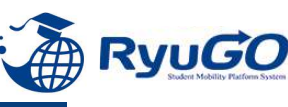

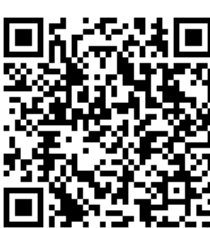

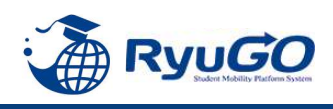

 メニューから、プロフィール設定を選択すると プロフィールが表示されます

|   | 大学 | 追手門 太郎 さん      |
|---|----|----------------|
|   |    | <b>合</b> ホーム   |
|   |    | 🔀 留学プログラム一覧・出願 |
|   |    | ✗ 留学届          |
|   |    | Ϛ メッセージ        |
|   |    | <b>旅程</b>      |
| 1 |    | ■ プロフィール設定     |
|   |    |                |

- ② プロフィールは、以下のセクションに分かれています。
  - ·基本情報
  - ·連絡先情報
  - ・パスポート情報
  - ・成績/資格情報(今回は使用しません)
  - ·保護者情報
  - ・保証人情報(今回は使用しません)
  - ・奨学金情報(今回は使用しません)

#### ※これらを事前に登録しておけば次回の出願の時に 入力が楽になりますので必ず先にご入力ください。

③ 各セクション / 編集 ボタンで編集する事が出来ます。

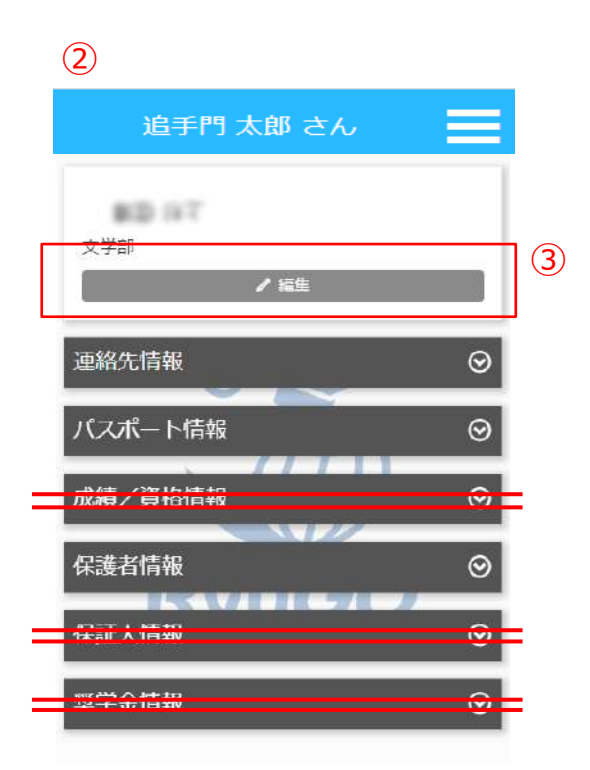

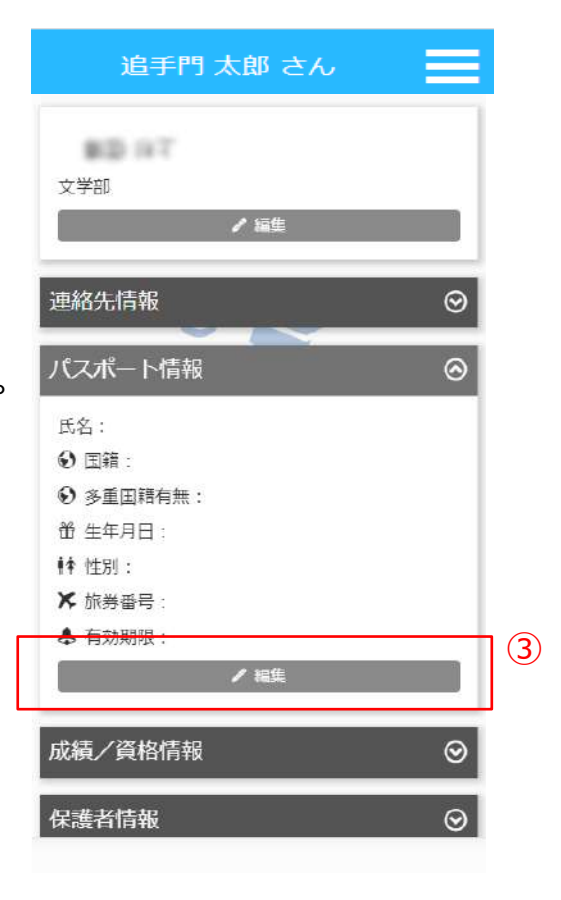

### 留学プログラム一覧/検索

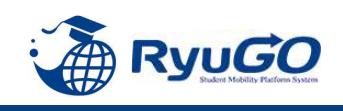

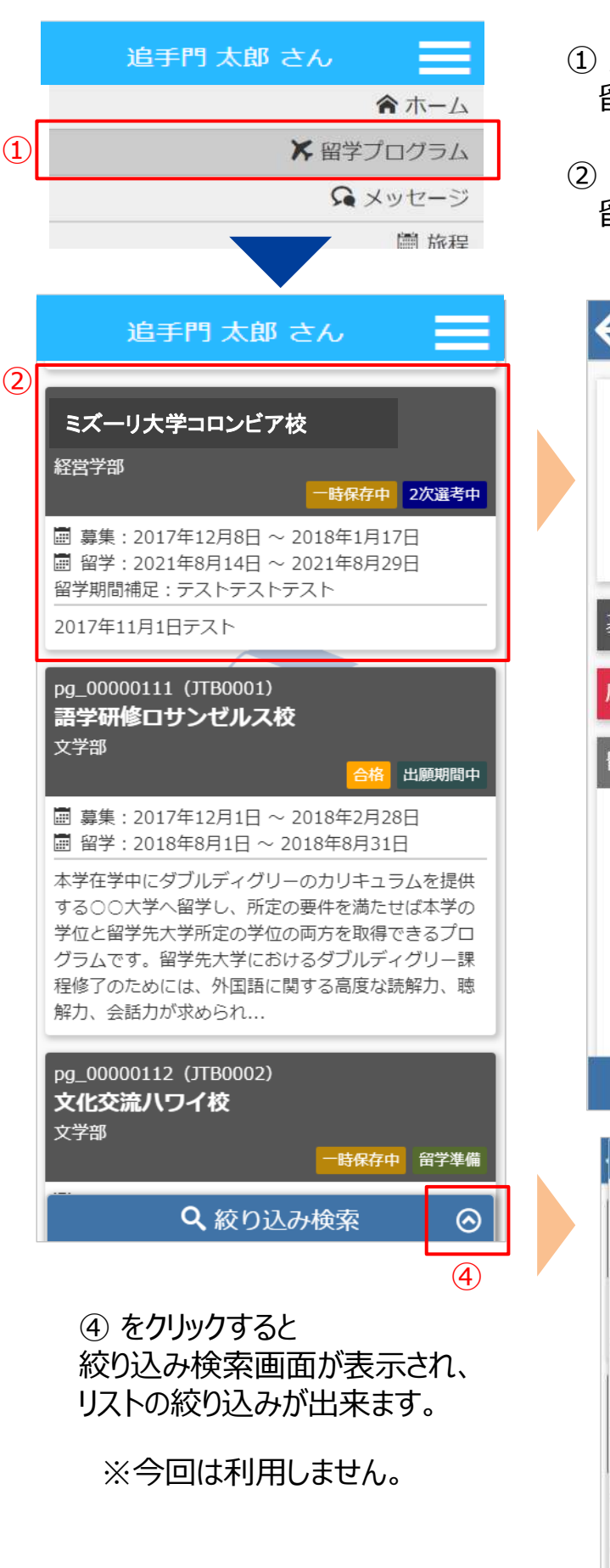

- メニューから留学プログラムをクリックすると 留学プログラム一覧が表示されます。
- 一覧から留学プログラム(学校名)をクリックすると 留学プログラム詳細が表示されます。

| ←                                         | 留学プログラム                                                                                                    | 詳細        |         |                        |
|-------------------------------------------|----------------------------------------------------------------------------------------------------|-----------|---------|------------------------|
| pg_00000<br>(12345)<br><b>ミズー</b><br>経営学部 | <sup>10539</sup><br><sup>67)</sup><br>-リ大学コロンビア                                                                                                    | 2次i<br>/校 | 選考中     |                        |
| 夏期短期                                      | 留学                                                                                                    |           | 3       |                        |
| 基本情報                                      | ł                                                                                                    |           | 0       | ③ をクリックすると<br>冬ャクションの  |
| 応募条件                                      | ÷                                                                                                    |           | $\odot$ | 内容が表示                  |
| 留学プロ                                      | マント しんしょう しんしょう しんしょ しんしょ |           | ⊘       | されます                   |
| <b>留学プロ</b><br>2017年1                     | コ <b>グラム概要</b><br>1月1日テスト                                                                                                    |           |         | ※現在の<br>表示は仮の日程<br>です。 |
| <b>留学で(</b><br>成績評価)                      | <b>D成績評価/単位取</b><br>テスト 取得単位テスト                                                                                                    | 得について     | 1       |                        |
| 留学期間                                      | 間中の学籍について                                                                                                    |           |         |                        |
| 9.                                        | ▶ 出願詳細                                                                                                    |           |         |                        |
|                                           | <b>Q</b> 絞り込み検索                                                                                                    | ⊘         |         |                        |
| 留学プログラ                                    | ラム名                                                                                                    |           |         |                        |
| 単一ワート                                     |                                                                                                    |           |         |                        |
| <b>学部</b><br>指定なし                         | *                                                                                                    |           |         |                        |
| 分類:                                       |                                                                                                    |           |         |                        |
| 指定なし                                      | ~                                                                                                    |           |         |                        |
| 国                                         |                                                                                                    |           |         |                        |
| 指定なし                                      |                                                                                                    | ~         |         |                        |
| 留学開始                                      |                                                                                                    |           |         |                        |
| - *                                       | 年 - • 月 - • 日~                                                                                                    |           |         |                        |
| - *                                       | 年 - • 月 - • 日                                                                                                    |           |         |                        |
|                                           | 検索                                                                                                    |           |         |                        |

閉じる

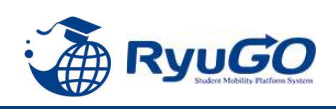

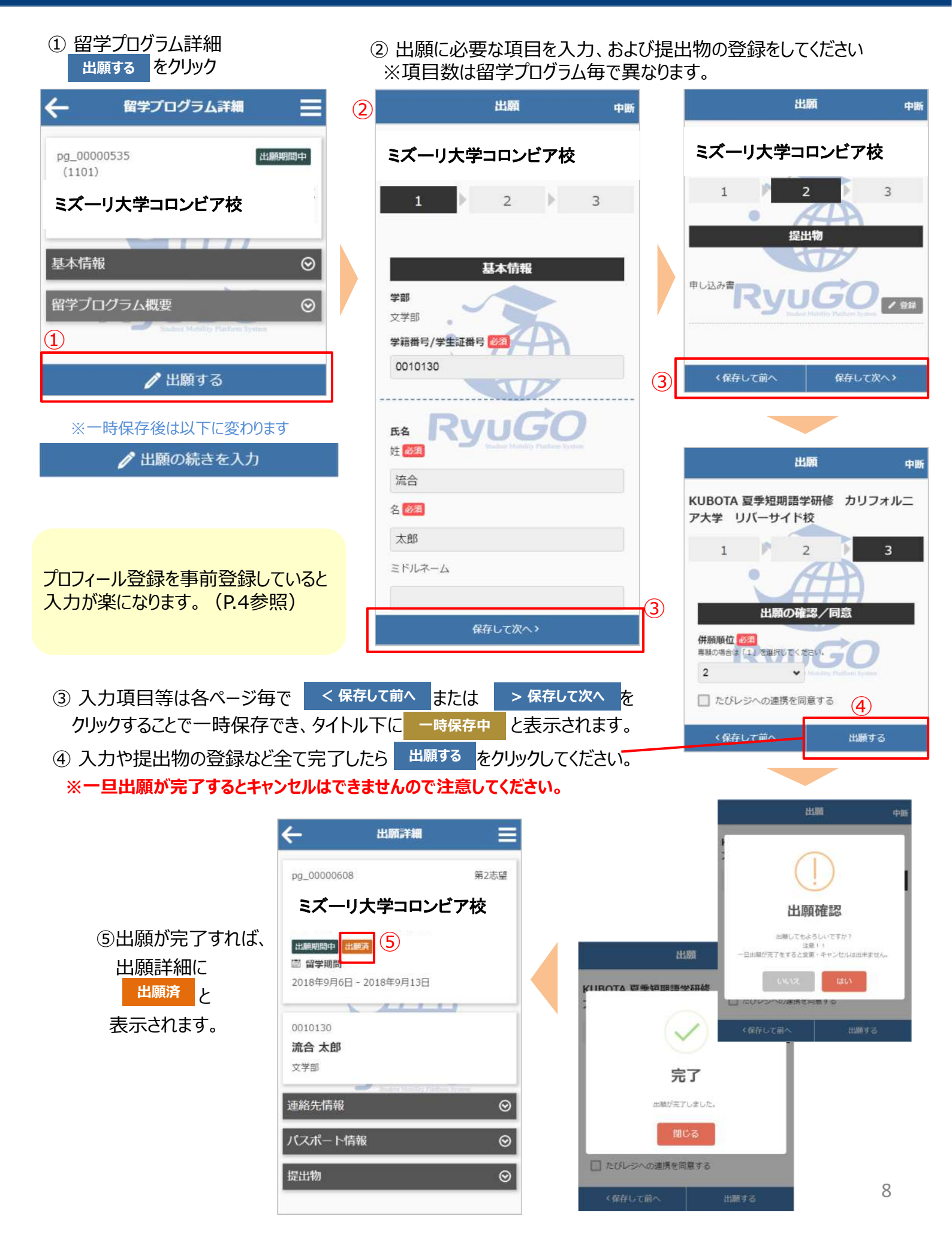

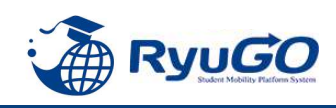

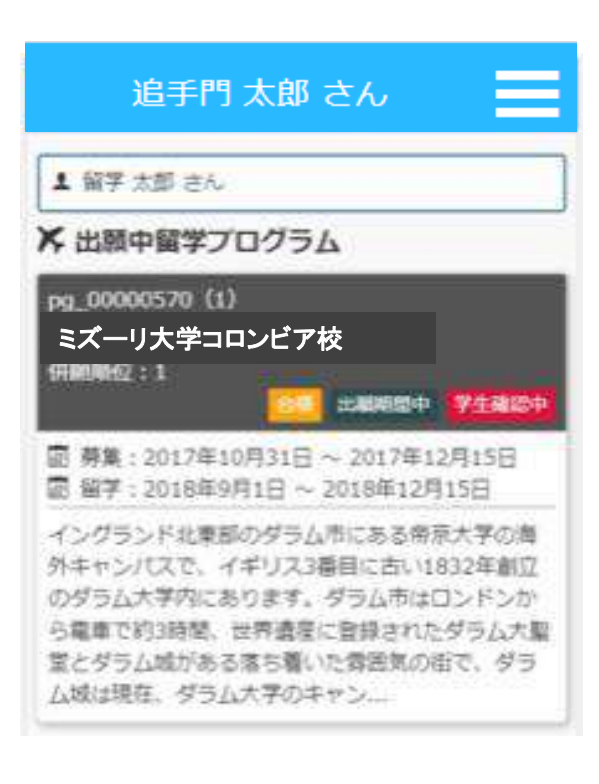

# ログイン後のページに 出願済プログラムが表示

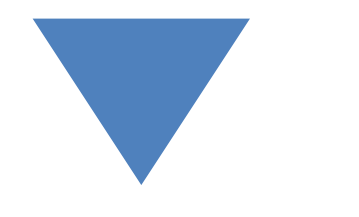

| pg_000005 | 570                |                  | 2388881824      |
|-----------|--------------------|------------------|-----------------|
| ミズーリ      | 大学コロンと             | ごア校              |                 |
| 春期短期編3    | 7                  |                  |                 |
| 基本情報      |                    |                  | ⊚               |
| 留学プロク     | ラム概要               |                  | ⊚               |
| 留学プロ      | グラム概要              |                  |                 |
| イングラン     | ド北東部のダラ            | ム市にある権           | 「京大学の           |
| 21055     | ム大学内にあり            | 入3日日に日<br>ます。ダラム | い1832年          |
| ドンから電(    | 単で約3時間、t           | 世界遺産に登           | 録されたダ           |
| 市で、ダラ     | とジラム和小め<br>ム城は現在、ダ | のほら着い。<br>ラム大学のH | に存当者のの<br>ドヤンパス |
| の一部になっ    | っています。             |                  |                 |
|           |                    |                  |                 |
|           |                    |                  |                 |

② プログラムをクリックして 留学プログラム記載内容を確認 出願詳細をクリック 詳細が出るので内容を確認

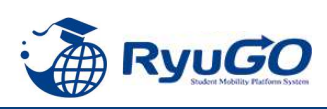

 オリエンテーション以降留学準備期間に入ると、各タイミングで対応が必要な事項(タスク)が 配信されます。タスクはログイン後画面に未完了タスクとしてリスト表示されます。 それぞれのタスクを完了期限までに対応してください。

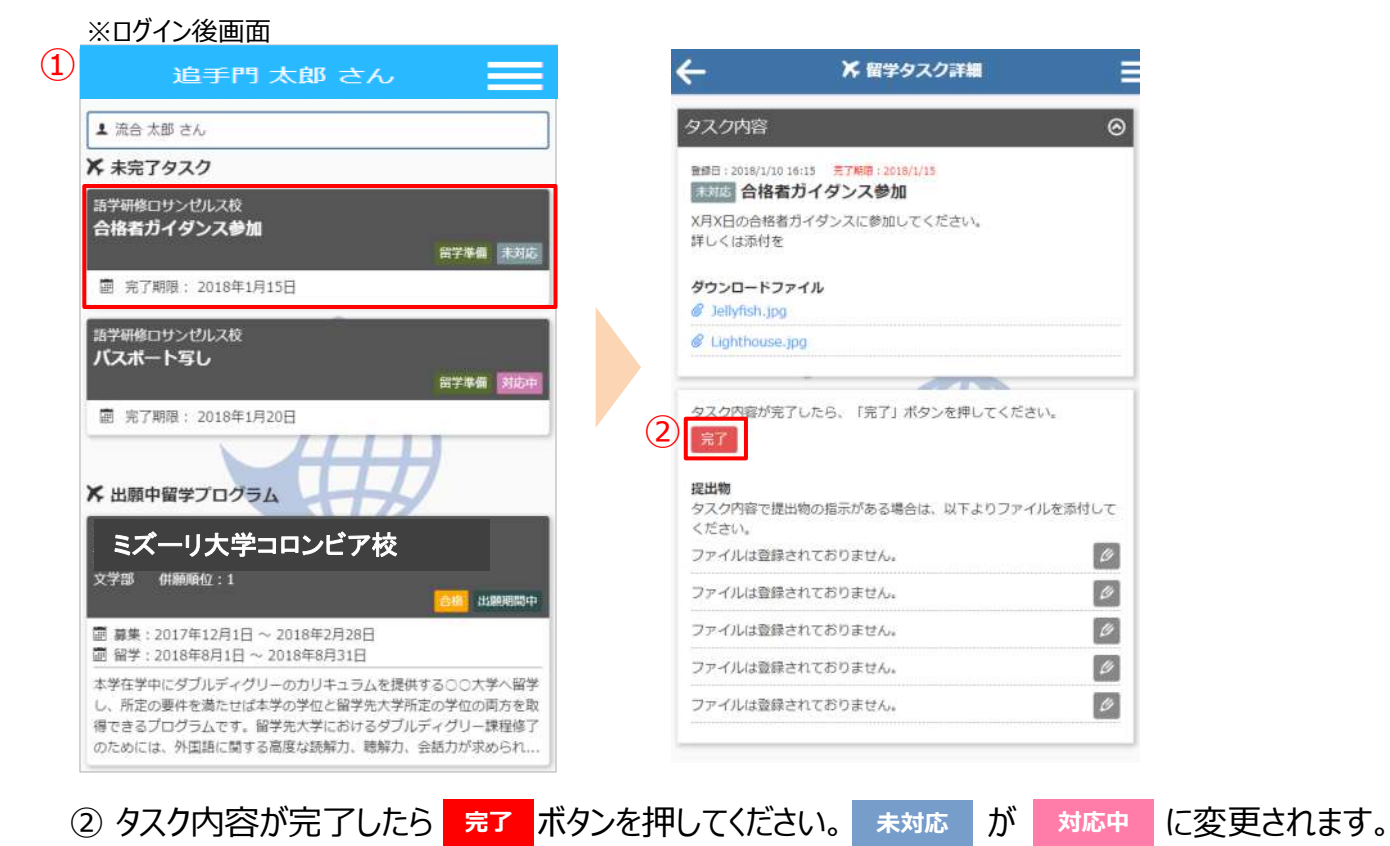

③ 留学タスク一覧は、留学プログラム詳細ページにも表示されます。

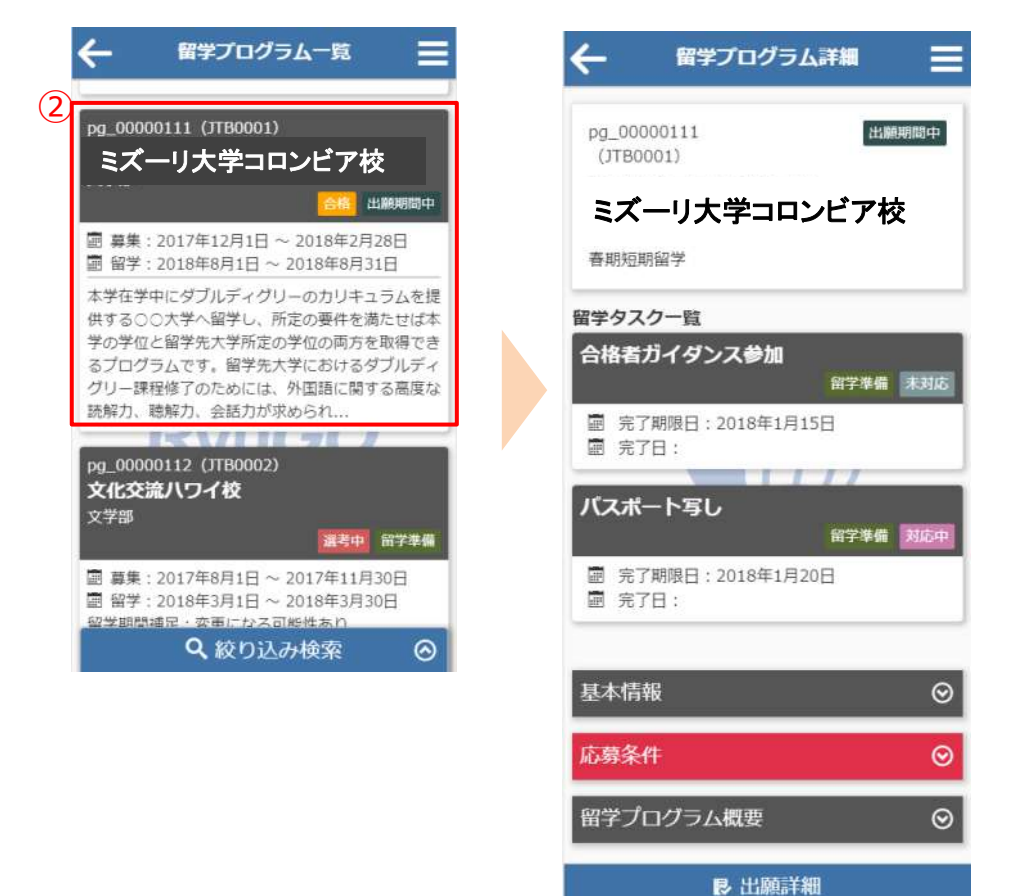

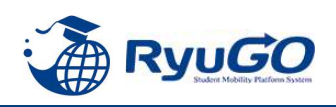

#### ※タスク管理でファイル添付を求められた場合

下記は画像データのアップロード方法となります。PCから書類をアップロードする場合は、ファイル参照場所を 別途指定してください。

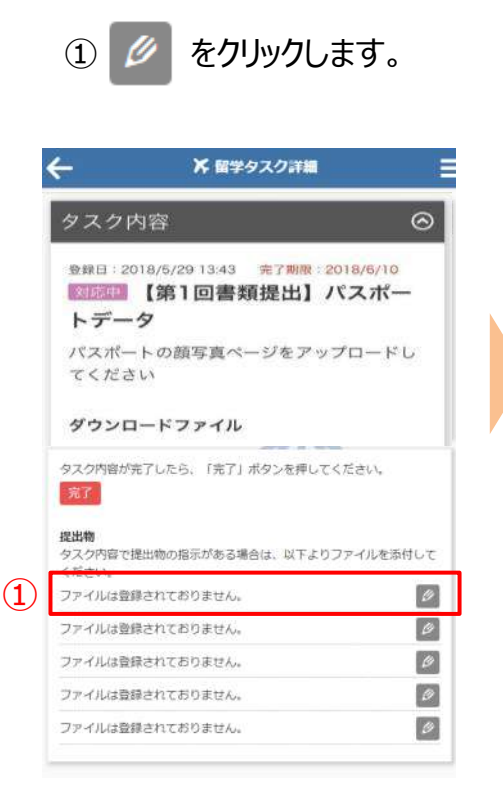

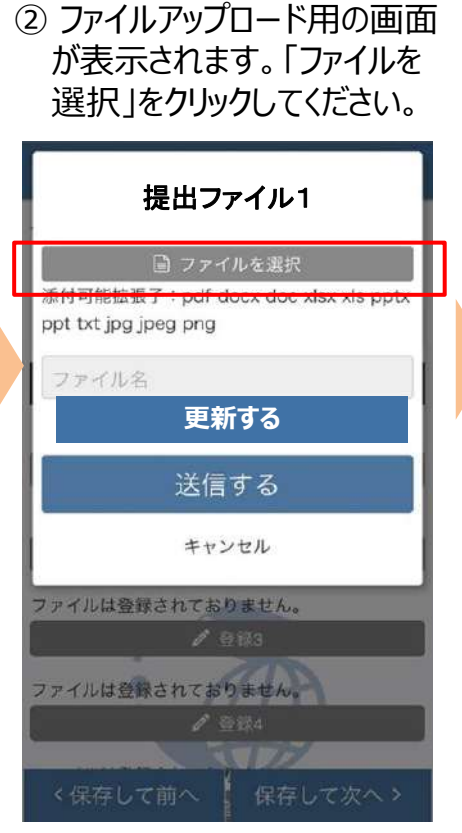

③ 写真またはビデオを撮る
 を選択します。
 ※イメージはiPhoneのものになります。

| 🗎 ファイルを3                                   | Lir.             |
|--------------------------------------------|------------------|
| 添付可能拡張子:pdf docx d<br>ppt txt jpg jpeg png | oc xlsx xls pptx |
| ファイル名                                      |                  |
| 送信する                                       |                  |
| 写真を撮る                                      | 101              |
| フォトライブラリ                                   |                  |
| iCloud Drive                               | $\bigcirc$       |
| Dropbox                                    | ÷                |
| その他                                        |                  |

# ④ 写真を撮り、 写真を使用 をクリックしてください。 該当内容

写真を使用

再撮影

写真が添付されますので、
 <sup>更新する</sup>
 をクリックしてください

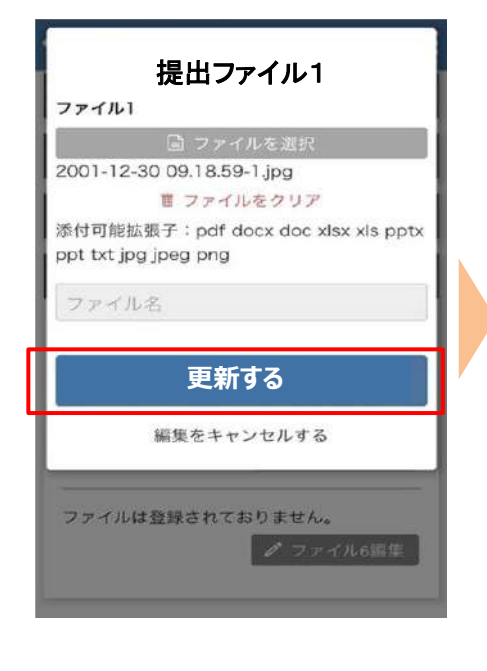

⑥ ファイルのアップロードが 成功しましたら、以下のような 画面が表示されます。

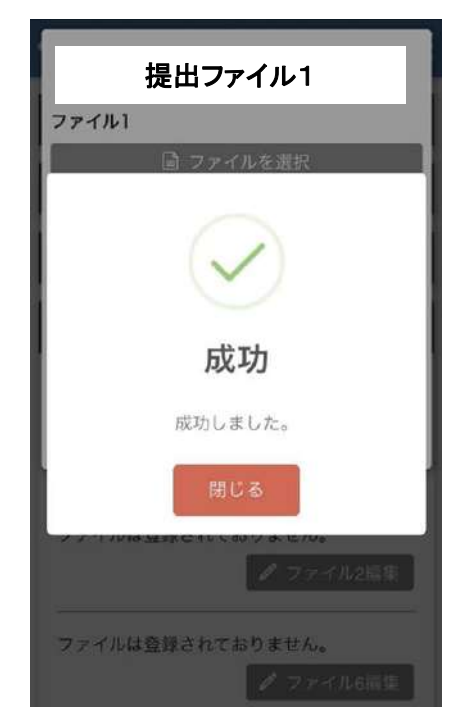

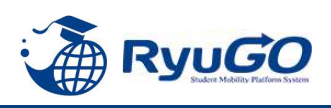

 メニューから、メッセージを クリックすると一覧が表示されます。 タイトルをクリックすると、大学からのコメントが表示されます。
 をクリックすると詳細が確認が確認できます。

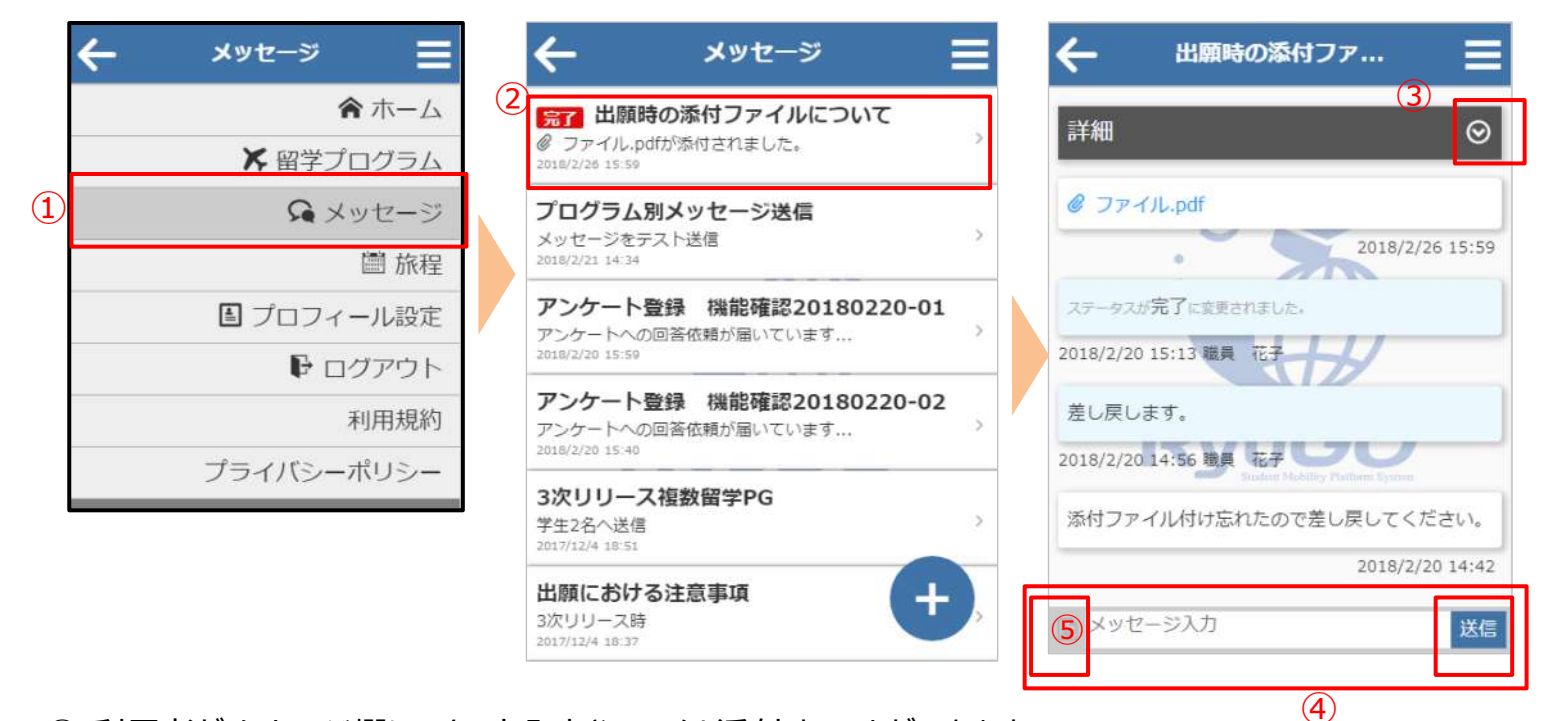

④利用者がメッセージ欄にテキスト入力やファイル添付することができます。
 メッセージを入力し、送信 をクリックすると、大学側にメッセージを送信できます。
 テキスト以外にもPDFなどのファイルも送信できます。

- ⑤ をクリックすると、送信したいファイル場所を指定出来ます。
- ⑥ 画面の右下に表示される + をクリックすると、新規スレッドを作成することも可能です。

| ← メッセージ                                                                                     | Ξ   |
|---------------------------------------------------------------------------------------------|-----|
| <ul> <li>完了 出願時の添付ファイルについて</li> <li>⑦ ファイル.pdfが添付されました。</li> <li>2016/2/26 15:59</li> </ul> | >   |
| プログラム別メッセージ送信<br>メッセージをテスト送信<br>2018/2/21 14:34                                             | >   |
| アンケート登録 機能確認20180220-01<br>アンケートへの回答依頼が届いています<br>2018/2/20 15:59                            | . > |
| アンケート登録 機能確認20180220-02<br>アンケートへの回答依頼が届いています<br>2018/2/20 15:40                            | >   |
| 3次リリース複数留学PG<br>学生2名へ送信<br>2017/12/4 18:51                                                  | >   |
| 出願における注意事項 6 +                                                                              |     |
| 2017/12/4 18:37                                                                             |     |
|                                                                                             |     |

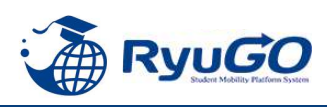

 追手門学院大学 留学業務総合サ ポートシステム(RyoGO)の ログ イン画面が表示されたら、「パス ワードを忘れた方へ」リンクをク リックします。

|                   | RyuGO                                           |
|-------------------|-------------------------------------------------|
|                   | 追手門学院大学                                         |
| メールアド             | 42                                              |
| email             |                                                 |
| パスワート<br>password | 1. 10.14                                        |
| 14                | パスワードを忘れた方<br>利務規約、フライバンーボリシーに<br>同意の上、ログインします。 |
|                   | ログイン                                            |
| 7-1               | チー登録していたい方はごちら                                  |
| <u> </u>          | ザー登録していない方はこちら                                  |

③ 指定のメールアドレス宛に
 「【RyuGO ○○大学】パスワー
 ド再設定用URLをお知らせしま
 す。」という件名でメールが届き
 ます。メール本文のリンクから手
 続きを進めます。

| (1) (1) (1) (1) (1) (1) (1) (1) (1) (1)                                                                                                    |
|----------------------------------------------------------------------------------------------------|
| パスワード再設定の手続きが行われましたので、                                                                                                    |
| 再設定用URLをお知らせします                                                                                                    |
| 以下のURLよりアクセスし、パスワードを再設定してください。                                                                                                    |
| https://apaco1.safelicks.protection.outlook.com/?url=https://sAf%2F%2Fwww.rpu-<br>go.com%2Farea%2Fc%2F3508833%2FliyMleiCDre4%2FM%3F5%<br>3Deftdp0th&data=01%2C01%2F2Cnvgo_test40%40pi.ib.ip%<br>/C6cd90b05b0%40ee83408d52d9%556%7Ccea049464214429854101db3469<br>d35%/?C08sclata=1SFc5h7J1WgEX40xNLUOG2Dp46of<br>13V/e6Ml0gfs4%3D8reserved=0 |
| ※URLの有効期限は受付時より、「時間です。                                                                                                    |
| お早めにアクセスしていただきますようお願いいたします。                                                                                                    |
| ※本メールは送信専用です。このメッセージに返信しないようお願いいたしま                                                                                                    |
| 7.                                                                                                    |

 ② 登録済みのメールアドレスを入力 し送信ボタンをクリックします。

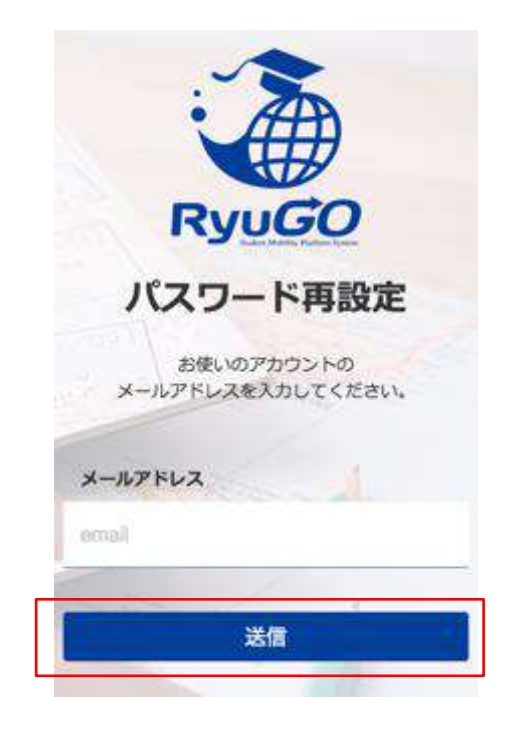

④ パスワード再設定画面が開いたら、新しいパスワード、 確認用パスワードを入力し送 信ボタンを押せばパスワード 更新完了です。

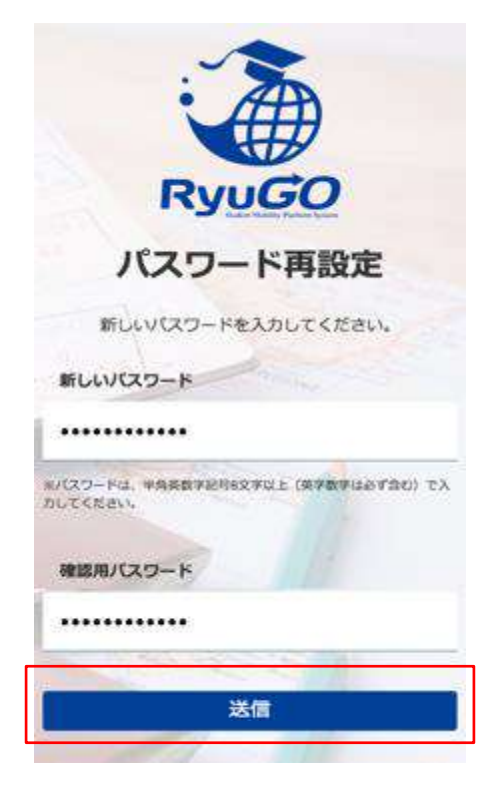

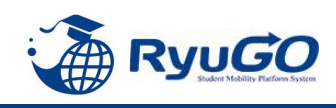

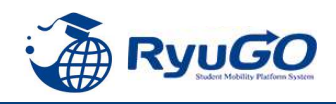

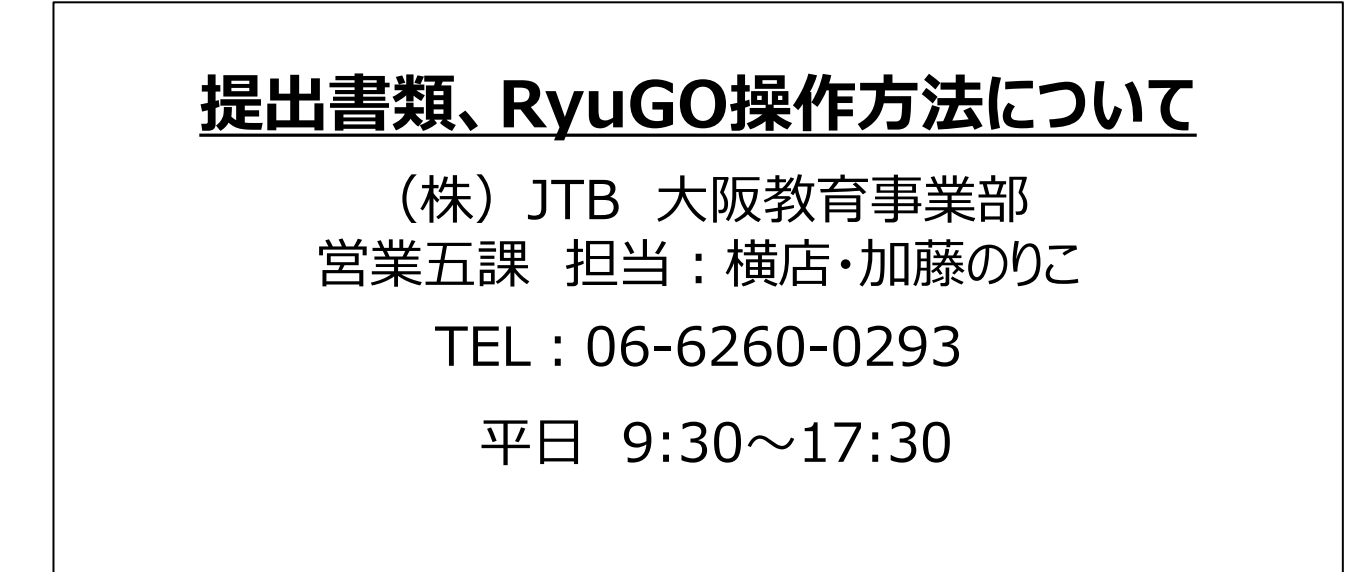